## Instructions de la configuration SMTP et FTP sur NVR série I

Appareil : NVR série I Firmware : V4.4.015 Build 210415 Attention : toutes les configurations se font en GUI local du NVR. Evénements prises en charge : Entrée d'alarme, Entrée d'alarme virtuel, Intrusion, Franchissement de ligne.

Aller à System ——Storage ——Advance

Assurez-vous d'abord que les paramètres avancés du schedule d'enregistrement sont configurés pour l'enregistrement à *double flux*, voir ci-dessous.

| ble Schedule [ |      |   |                  |             |    |
|----------------|------|---|------------------|-------------|----|
|                |      |   | Advanced Parame  | ters        |    |
| Continuous     | Even | t | ravanosu rarame  |             | A  |
| 0              | 2    | 4 | Record Audio:    |             | 18 |
| Mon            |      |   | Pre-Record:      | 5s .        |    |
| Tue            |      |   | Post-Record:     | 5s -        |    |
| Wed            |      |   | Stream Type:     | Dual Stream |    |
| Thu            |      |   | Video/Picture Ex | cpiry Tim 0 |    |
| Fri            |      |   |                  |             |    |
|                |      |   | 1                |             |    |

### Liaison d'événement :

# Activer l'événement concerné. Prenons l'intrusion comme exemple.

Aller à System — Evénement — Evénement Intelligent Activer la détection d'intrusion. Configurer les paramétrages de l'intrusion.

| N\      | /R 4.0                                                                             |   |                                                      |                        | Q            | ۲                         |                                    | ۲                                                  | B              |                          | J. | 2 🛛 🖉 |
|---------|------------------------------------------------------------------------------------|---|------------------------------------------------------|------------------------|--------------|---------------------------|------------------------------------|----------------------------------------------------|----------------|--------------------------|----|-------|
| © 2 ⊕ ≣ | Généralités<br>Utilisateur<br>Réseau<br>Événement                                  | * | Caméra [D1<br>Capture de visFranchi<br>Changement d. | ] 3756<br>sseme Intrus | ion Entrée o | - ⊡Er<br>dans la)Sortie d | nregistrer l'imag<br>le la zoBagag | e VCA<br>le abandEnlèr                             | rement d' Anor | malie audio              |    |       |
|         | Événement normal                                                                   |   | Réglages de zone Arn                                 | nement de la progra    | ammation Ac  | tion de liaison           |                                    |                                                    |                | 7                        |    |       |
|         | Evenement antelligent<br>Affichage en direct<br>Paramètres RS-232<br>Congés<br>PDV | 5 |                                                      |                        |              |                           |                                    | Plan virtuel Seuil 0<br>Sensibilité 1<br>Détecti 5 | Corps h        | -<br>10 0<br>100 100<br> |    |       |
|         |                                                                                    |   | Dessiner un Supp                                     | rimer Taille m         | nax. Taille  | e min.                    |                                    |                                                    |                |                          |    |       |
|         |                                                                                    |   | Appliquer                                            |                        |              |                           |                                    |                                                    |                |                          |    |       |

#### Allez à *Action de liaison* Cocher *Envoyer un e-mail*.

| Network       Réglages de zone       Activer la détection d'intrusion         Événement normal                                                                                                    |                         |             | le la zoBagage a      | dans laSortie d  | isseme Intrusion Entrée                      | Capture de vis Franch<br>Changement d          |   | Utilisateur                              | 2 |
|----------------------------------------------------------------------------------------------------|-------------------------|-------------|-----------------------|------------------|----------------------------------------------|------------------------------------------------|---|------------------------------------------|---|
| Sudwesset studigent     Dédencher la sorie d'alarm     Dédencher     Liaison PTZ     D1       D1 // 1376     D1 // 1480     D1 // 1480 <th></th> <th></th> <th></th> <th>ction de liaison</th> <th>Fintrusion<br/>nement de la programmation A</th> <th>Activer la détection d<br/>Réglages de zone Arr</th> <th>~</th> <th>Événement<br/>Événement normal</th> <th>Ð</th> |                         |             |                       | ction de liaison | Fintrusion<br>nement de la programmation A   | Activer la détection d<br>Réglages de zone Arr | ~ | Événement<br>Événement normal            | Ð |
| Affichage en direct         Surveitance en         Local->1         D1         Liaison PTZ         [D1] 3756         -           Paramètres RS-232         Avertissement s         Local->2         Numéro d         1         -                                                                                                    | Association de l'alar   |             | Liaison PTZ           | Déclencher       | Déclencher la sortie d'alarme                | Liaison normale                                |   | Événement intelligent                    |   |
| Congés                                                                                                    | []192.168.0.5:8000->Son | [D1] 3756 - | Liaison PTZ [D1] 3756 |                  | en □Local->1                                 | Surveillance en                                | 3 | Affichage en direct<br>Paramètres RS-232 | 2 |
| PDV         Envoyer un e-mail         Local->3         Numéro d         1           1192.168.05.8000.>1         Numéro d         1                                                                                                    |                         | 1           | Numéro d              |                  | Local->3<br>Local->4<br>[192.168.0.5:8000->1 | Notifier le centre ✓ Envoyer un e-mail         |   | PDV                                      |   |

## SMTP : Configuration de l'envoi de capture

#### **1**、Sur NVR local: System ——Network ——Advanced ——Email

Cocher *Enable Attached Pictrue*.

| k Viser Nam<br>Password<br>Sender<br>Senders | ne<br>1          | helihai             | SMTP Server<br>SMTP Port |
|----------------------------------------------|------------------|---------------------|--------------------------|
| Password<br>Sender<br>Sender's               | 1                | •••••               | SMTP Port                |
| ed Sender                                    |                  |                     |                          |
| > Sender's                                   |                  | send                | Enable SSL/TLS           |
| ew >                                         | Address          | helihai@hiktest.com |                          |
| Select R                                     | Receivers        | Receiver 1 -        |                          |
| y Receive                                    | r                | receive             |                          |
| Receive                                      | er's Address     | helihai@hiktest.com |                          |
| Spare Enable                                 | Attached Picture |                     |                          |

Cliquer *Test*, si le test est ok, vous allez recevoir un message test dans votre boite mail.

#### 2. Nombre et résolution d'image

| NV | <b>R</b> 4.0        |        |                              |                      | 2          |                       | 1) 📀 🌮                   |                      | ⊥ 🛱 🖻   🕛 |
|----|---------------------|--------|------------------------------|----------------------|------------|-----------------------|--------------------------|----------------------|-----------|
| ٩  | Généralités         |        | E-mail Accès à la plate-form | ne Autres réglages R | églages du | ı serveur de journaux | FTP                      |                      |           |
| 2  | Utilisateur         |        | Enable                       |                      |            |                       |                          |                      |           |
|    | Réseau              | $\sim$ | FTP Server                   | Preferred FTP Server | -          |                       |                          |                      |           |
|    | TCP/IP              |        | FTP Protocol                 | FTP                  |            |                       | Directory                | Use Root Directory ~ |           |
|    |                     |        | Server Address               | 192.168.1.25         |            |                       | Parent Directory         |                      |           |
|    | Événement           | >      | FTP Port                     | 21                   |            |                       | Parent Directory Name    |                      |           |
| Q  | Affichage en direct | >      | User Name                    | test                 |            |                       | Secondary Directory      |                      |           |
| Ş  | Paramètres RS-232   |        |                              | 1051                 |            |                       | occondury Directory      |                      |           |
| =  | Congés              |        | Password                     | ****                 |            |                       | Secondary Directory Name |                      |           |
|    | PDV                 |        |                              |                      |            |                       |                          |                      |           |
|    |                     |        | Enable upload picture        | 2                    |            |                       | Enable upload video      |                      |           |
|    |                     |        | numbers of pictures          | 12                   | -          |                       | Duration of video        | 10s -                |           |
|    |                     |        | Max Rerolution               | AUTO                 | -          |                       |                          |                      |           |
|    |                     |        | Stream Type                  | sub stream           | -          |                       |                          |                      |           |
|    |                     |        | Apply                        |                      |            |                       |                          |                      |           |
|    |                     |        |                              |                      |            |                       |                          |                      |           |

#### Number of pictures :

Le nombre d'images peut être 6 ou 12.

La durée de capture est 6 seconds (2 seconds avant l'alarme et 4 seconds après) 6 images : intervalle 1 sencond, 12 images : intervalle 0.5 second

#### Max Résolution :

Vous pouvez choisir la résolution et flux (flux principal ou sous-flux) Attention : la résolution maximale ne doit être plus que la résolution actuelle.

#### 3. Résultat

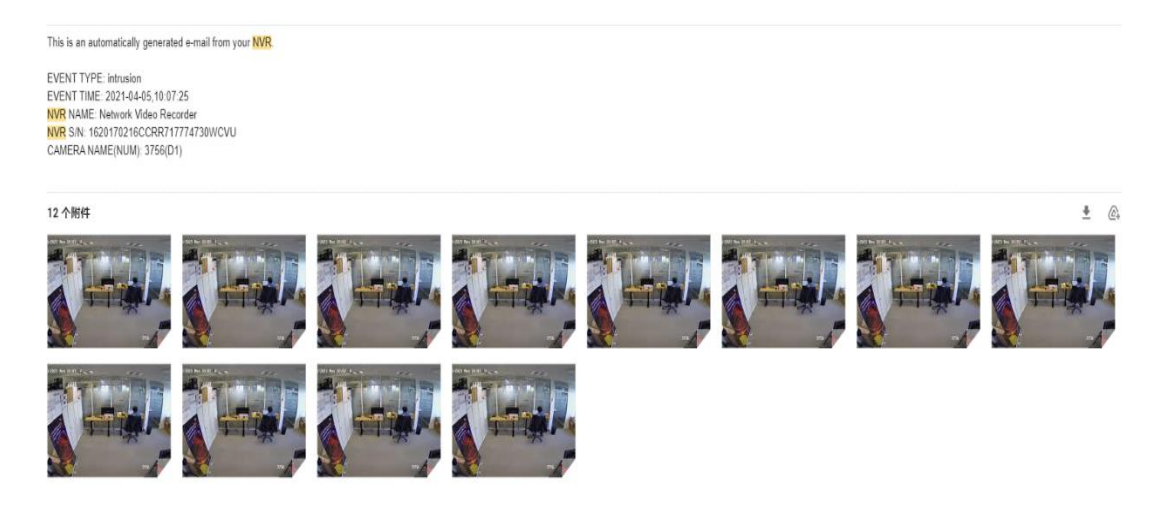

#### FTP : Configuration de l'envoi de capture et vidéo

Attention : toutes configurations se font en GUI local du NVR.

Sur NVR local: System——Network——Advanced——FTP

**1.** Cocher *Enable upload picture* pour l'envoi des images. La résolution et le nombre d'images peuvent être configurés.

#### 2. Number of pictures :

Le nombre d'images peut être 6 ou 12. La durée de capture est 6 seconds (2 seconds avant l'alarme et 4 seconds après) 6 images : intervalle 1 sencond, 12 images : intervalle 0.5 second

#### 3. Max Résolution :

Vous pouvez choisir la résolution et flux (flux principal ou sous-flux) Attention : la résolution maximale ne doit être plus que la résolution actuelle.

# 4. Crocher *Enable upload video*. Le flux de la vidéo est de sous-flux. Vous pouvez choisir la durée :

10s : 5s avant et 5s après l'alarme (l'envoi de vidéo commence à 5s après l'alarme) 25s : 5s avant et 20s après l'alarme (l'envoi de vidéo commence à 20s après l'alarme) Note : Les paramétrages du nombre de captures et la résolution s'applique aussi à l'envoi des images SMTP.

| FTP Server            | Preferred FTP Server - |                          |                         |
|-----------------------|------------------------|--------------------------|-------------------------|
| TP Protocol           | FTP +                  | Directory                | Use Secondary Directory |
| Server Address        | 10.15.98.20            | Parent Directory         | Custom -                |
| FTP Port              | 21                     | Parent Directory Name    | 111                     |
| User Name             | test                   | Secondary Directory      | Custom -                |
| Password              | *****                  | Secondary Directory Name | 222                     |
|                       |                        |                          |                         |
| Enable upload picture |                        | Enable upload video      |                         |
| Numbers of pictures   | 6 -                    | Duration of video        | 10s -                   |
| Max Rerolution        | 4CIF -                 |                          |                         |
| Stream Type           | sub stream             |                          |                         |

5. Résultat :

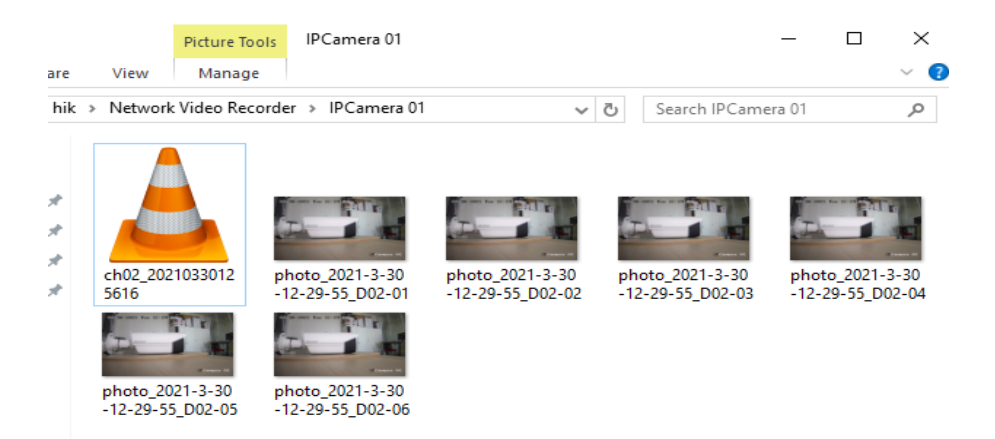